## MIGROSBANK

## Migros Bank E-Banking App Windows | Kompatibilitätsmodus ausschalten

Wenn auf einem Computer mit Windows 10 die Migros Bank E-Banking App mit dem Kompatibilitätsmodus für Windows 8 ausgeführt wird, kann die Migros Bank E-Banking App nicht aktualisiert werden.

In diesem Fall wird folgende Meldung angezeigt:

| $(\mathbf{x})$ | Fehler                                                                    |  |  |
|----------------|---------------------------------------------------------------------------|--|--|
|                | Migros Bank E-Banking (8.2.1507.0) ist nicht für Win8.64 (6.2) verfügbar. |  |  |
|                | Setup wird abgebrochen!                                                   |  |  |
|                |                                                                           |  |  |

## Um dies zu beheben, führen Sie bitte folgende Schritte aus:

1. Gehen Sie zum Symbol ihrer Migros Bank E-Banking App.

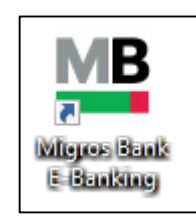

Falls Sie kein Symbol auf Ihrem Desktop finden, suchen Sie nach der Migros Bank E-Banking App und öffnen Sie den Dateipfad respektive den Speicherort über die rechte Maustaste.

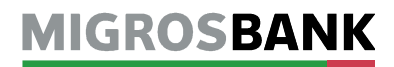

| Wilegos Bank         E Bankine         Öffnen         Dateipfad öffnen         Als Administrator ausführen         Behandeln von Kompatibilitätsproblemen         An "Start" anheften         Mit Windows Defender überprüfen         An Taskleiste anheften         Vorgängerversionen wiederherstellen         Senden an         Ausschneiden         Kopieren         Verknüpfung erstellen |   | <b>MB</b> rechte Maustaste             |
|----------------------------------------------------------------------------------------------------|---|----------------------------------------|
| Öffnen         Dateipfad öffnen         Als Administrator ausführen         Behandeln von Kompatibilitätsproblemen         An "Start" anheften         Mit Windows Defender überprüfen         An Taskleiste anheften         Vorgängerversionen wiederherstellen         Senden an         Ausschneiden         Kopieren         Verknüpfung erstellen                                        | ŭ | /ligros Bank<br>E-Banking              |
| <ul> <li>Dateipfad öffnen</li> <li>Als Administrator ausführen<br/>Behandeln von Kompatibilitätsproblemen<br/>An "Start" anheften</li> <li>Mit Windows Defender überprüfen<br/>An Taskleiste anheften</li> <li>Vorgängerversionen wiederherstellen</li> <li>Senden an</li> <li>Ausschneiden<br/>Kopieren</li> <li>Verknüpfung erstellen</li> <li>Lörchen</li> </ul>                            |   | Öffnen                                 |
| <ul> <li>Als Administrator ausführen<br/>Behandeln von Kompatibilitätsproblemen<br/>An "Start" anheften</li> <li>Mit Windows Defender überprüfen<br/>An Taskleiste anheften</li> <li>Vorgängerversionen wiederherstellen</li> <li>Senden an</li> <li>Ausschneiden<br/>Kopieren</li> <li>Verknüpfung erstellen</li> <li>Lörchen</li> </ul>                                                      |   | Dateipfad öffnen                       |
| <ul> <li>Behandeln von Kompatibilitätsproblemen</li> <li>An "Start" anheften</li> <li>Mit Windows Defender überprüfen</li> <li>An Taskleiste anheften</li> <li>Vorgängerversionen wiederherstellen</li> <li>Senden an</li> <li>Ausschneiden</li> <li>Kopieren</li> <li>Verknüpfung erstellen</li> <li>Lörchen</li> </ul>                                                                       | • | Als Administrator ausführen            |
| An "Start" anheften  Mit Windows Defender überprüfen An Taskleiste anheften  Vorgängerversionen wiederherstellen  Senden an Ausschneiden Kopieren Verknüpfung erstellen Lörchen                                                                                                    |   | Behandeln von Kompatibilitätsproblemen |
| <ul> <li>Mit Windows Defender überprüfen</li> <li>An Taskleiste anheften</li> <li>Vorgängerversionen wiederherstellen</li> <li>Senden an</li> <li>Ausschneiden</li> <li>Kopieren</li> <li>Verknüpfung erstellen</li> <li>Lörchen</li> </ul>                                                                                                    |   | An "Start" anheften                    |
| An Taskleiste anheften<br>Vorgängerversionen wiederherstellen<br>Senden an<br>Ausschneiden<br>Kopieren<br>Verknüpfung erstellen<br>Lörchen                                                                                                    | ŧ | Mit Windows Defender überprüfen        |
| Vorgängerversionen wiederherstellen Senden an Ausschneiden Kopieren Verknüpfung erstellen                                                                                                    |   | An Taskleiste anheften                 |
| Senden an > Ausschneiden Kopieren Verknüpfung erstellen                                                                                                    |   | Vorgängerversionen wiederherstellen    |
| Ausschneiden<br>Kopieren<br>Verknüpfung erstellen                                                                                                    |   | Senden an >                            |
| Kopieren<br>Verknüpfung erstellen                                                                                                    |   | Ausschneiden                           |
| Verknüpfung erstellen                                                                                                    |   | Kopieren                               |
| löschen                                                                                                    |   | Verknüpfung erstellen                  |
| Loschen                                                                                                    |   | Löschen                                |
| Umbenennen                                                                                                    |   | Umbenennen                             |

2. Klicken Sie mit der rechten Maustaste auf das Symbol und wählen Sie «Eigenschaften».

## MIGROSBANK

- 3.1. Im Fenster «Eigenschaften von Migros E-Banking» klicken Sie oben rechts auf die Lasche «Kompatibilität».
- 3.2. Deaktivieren Sie das Kontrollkästchen für den Kompatibilitätsmodus.
- 3.3. Bestätigen Sie die Änderung mit «OK».

|   | Sicherheit                                                      | Details                                                         | Vorgängerversionen                          | <u> </u> |
|---|-----------------------------------------------------------------|-----------------------------------------------------------------|---------------------------------------------|----------|
|   | Allgemein                                                       | Verknüpfung                                                     | Kompatibilität                              | 1        |
|   | Wenn das Program<br>funktionsfähig ist, fü<br>Programmkompatibi | m mit dieser Version vo<br>ihren Sie die Problemb<br>lität aus. | on Windows nicht voll<br>behandlung für die |          |
|   | Problembehandlu                                                 | ng für die Programmk                                            | ompatibilität ausführen                     |          |
|   | Wie wähle ich Kom                                               | patibilitätseinstellunge                                        | n manuell aus?                              |          |
|   | Kompatibilitätsmo                                               | dus                                                             |                                             |          |
| 2 | Programm im H                                                   | Kompatibilitätsmodus a                                          | usführen für:                               |          |
|   | Windows 8                                                       |                                                                 |                                             |          |
|   | Thindonio o                                                     |                                                                 |                                             |          |
|   | Einstellungen                                                   |                                                                 |                                             |          |
|   | Modus mit red                                                   | uzierten Farben                                                 |                                             |          |
|   | 8-Rit-Fathen (256                                               | a ~                                                             |                                             |          |
|   |                                                                 | /                                                               |                                             |          |
|   | In Bildschima                                                   | uflösung 640 x 480 au                                           | Isführen                                    |          |
|   | Skalierung bei                                                  | hohem DPI-Wert dea                                              | ktivieren                                   |          |
|   | Programm als                                                    | Administrator ausführe                                          | n                                           |          |
|   |                                                                 |                                                                 |                                             |          |
|   |                                                                 |                                                                 |                                             |          |
|   |                                                                 |                                                                 |                                             |          |
|   | 🖓 Einstellungen fi                                              | ir alle Benutzer änder                                          | n                                           |          |
|   |                                                                 |                                                                 |                                             |          |
|   |                                                                 |                                                                 |                                             |          |

4. Starten Sie die Migros Bank E-Banking App und führen Sie das Update durch.